# **Google Maps and Google Directions**

| Summary      |                                        |
|--------------|----------------------------------------|
| Module       | Function Buttons + Universal Functions |
| Level        | Advanced                               |
| Requirements | B1UP 2.7.4.0 or Higher                 |

NB: This sample assume that you know how to add buttons using the Function buttons (If not please see Basic samples before proceeding)

# **Scenario**

Customer wish to be able to use Google Maps (TM) to navigate find customer and to drive to them

| Business Partner Maste | er Data       |                                                   | Google        |                |
|------------------------|---------------|---------------------------------------------------|---------------|----------------|
| Code                   |               | BP Currency                                       | Google Search |                |
| Name                   |               |                                                   | GMIoration    |                |
| Foreign Name           |               |                                                   |               |                |
| Group                  |               | Orders     0.00                                   | GM Directions |                |
| Currency               |               | <ul> <li>Opportunities</li> </ul>                 |               |                |
| Federal Tax ID         |               |                                                   |               |                |
| Ge <u>n</u> eral       | Payment Terms | Payment System Accounting Remarks                 |               |                |
| Tel 1                  |               | Contact Person                                    |               |                |
| Tel 2                  |               | ID No. 2                                          | Google        |                |
| Mobile Phone           |               |                                                   | GOOGIC        |                |
| Fax                    |               |                                                   | Mana          |                |
| E-Mail                 |               | Remarks                                           | iviaps .      |                |
| Web Site               |               |                                                   |               |                |
| Shipping Type          |               |                                                   |               | 11             |
| Password               |               |                                                   |               |                |
| Factoring Indicator    |               | User-Defined Commission V 0.000                   |               |                |
| Project                |               | BP Channel Code                                   |               |                |
| Industry               |               | <b>*</b>                                          | Driv          | ing            |
| Business Partner Type  | Company       | <ul> <li>Territory</li> </ul>                     |               | ч <sup>ю</sup> |
|                        |               | Language 🔻                                        | Direct        | ione           |
|                        |               | El. Doc. Export Format                            | Direct        | lions          |
| Alias Name             |               |                                                   |               |                |
| Active                 |               |                                                   |               |                |
| Inactive     Advanced  |               |                                                   |               |                |
| - Haraneza             |               |                                                   |               |                |
| Find Cancel            |               | Related Service Calls Activity Related Activities |               |                |

# **Needed Configuration**

We need the following configurations

- 1. Three Universal Function configurations (one for each button)
- 2. The Function Button Configuration

# **Step 1. The three Universal functions**

# **Button 1: Search Google**

Before we can create the Function button we need to have our four Universal Function Configurations ready (one for each button).

To create universal functions please navigate to Administration > Add-Ons > B1 Usability Package > Module configuration >Universal Function configuration

| Universal Function Configuration |         |               |
|----------------------------------|---------|---------------|
| Code Name                        | Remarks |               |
| Туре                             |         |               |
|                                  |         |               |
|                                  |         |               |
|                                  |         |               |
|                                  |         |               |
|                                  |         |               |
|                                  |         |               |
|                                  |         |               |
|                                  |         |               |
|                                  |         |               |
|                                  |         |               |
|                                  |         |               |
| Find Cancel                      |         | Import Export |

Start by switching to add-mode and choose the Universal Function type called External Launcher

| Universal Function | Configuration       |         |                  |
|--------------------|---------------------|---------|------------------|
| Code               |                     | Remarks |                  |
| Name               |                     |         |                  |
| Туре               | External Launcher 🔻 |         |                  |
| File/Program       |                     |         | Common Program.* |
| Arguments          |                     |         |                  |
| Style              | Normal              |         | •                |
| Working Directory  |                     |         |                  |
|                    |                     |         |                  |
| Add Car            | ncel                |         | Import Export    |

First thing we need to do is to provide a code and a name for your configuration and optional some remarks to keep track of what the function does.

It is you that decide the code, name it just have to be unique and the code can max. be up to 8 characters long.

In this sample set the Code to BOY\_1 and the name to Google Search and add the remarks

| Universal Function | Configuration     |         |                 |
|--------------------|-------------------|---------|-----------------|
| Code               | BOY_1             | Remarks |                 |
| Name               | Google search     |         |                 |
| Туре               | External Launcher |         |                 |
| File/Program       |                   |         | Common Program. |
| Arguments          |                   |         |                 |
| Style              | Normal            |         | Ψ               |
| Working Directory  |                   |         |                 |

Next we need to enter the two primary things need for an External launcher; the program and the arguments<sup>1</sup>.

In the program field we need to enter what program we want to launch and since we would like to launch Internet explorer here we enter iexplore.exe (the executable of Internet Explorer)

Internet Explorer has the option to accept arguments when launching, so we use this feature to send along the URL of Google

If you search Google with a keyword and look at the URL you will see the following.

| 🙆 keyword - Google Search - Windows Internet Explorer                                                                                                    |                                                                                                    |
|----------------------------------------------------------------------------------------------------|----------------------------------------------------------------------------------------------------|
| C + ttp://www.google.com/search?hl=en&q=keyword                                                                                                    | Live Search                                                                                                    |
| 😭 🏟 🕞 keyword - Google Search                                                                                                    | 🔹 🔝 🔹 🖶 🔹 🔂 Side 🗸 🚫 Funktioner 🗸 🂙                                                                                                    |
| Web Images Video News Maps Gmail more ▼                                                                                                    | Sign in 📤                                                                                                    |
| Google                                                                                                    | Advanced Search<br>Preferences                                                                                                    |
| Web Groups Results 1 - 10 of about 367,000,00                                                                                                    | 00 for keyword [ <u>definition</u> ]. (0.10 seconds)                                                                                                |
| Google AdWords: Keyword Tool<br>Use the Keyword Tool to get new keyword ideas. Pick one of the tabs below and<br>enter keywords or URLs that are relevant to your business. Keyword Tool Tips<br>https://adwords.google.com/select/KeywordToolExternal - 65k -<br>Cached - Similar pages | Sponsored Links<br>Lær Søgemaskineoptimering<br>Søgemaskineoptimering med<br>58 parameters Trin-For-Trin Guide.<br>www.SoegeoptimeringsRapporten.dk |

We can see that if we were to enter the URL: <u>http://www.google.com/search?hl=en&q=keyword</u> we would do a direct search on Google for the word "keyword". We now have an URL where we can replace the "keyword" with the name of the business partner.

Using the above knowledge we now know that our arguments should be

http://www.google.com/search?hl=en&q=\$[\$7.0.0]

<sup>&</sup>lt;sup>1</sup> In the sample ignore the Style and Working directory since they are rarely used (Documented in the manual

The dynamic syntax is \$[\$item.column.type] and in this case the BP name is item UID 7, and therefore \$[\$7.0.0]

NB: FOR MORE ON THE SYNTAX PLEASE SEE THE "UNDERSTANDING DYNAMIC SYNTAX" GUIDE

| Universal Function | Configuration                  |                    |      |                   |
|--------------------|--------------------------------|--------------------|------|-------------------|
| Code               | BOY 1                          | Remarks            |      |                   |
| Name               | Google search                  |                    |      |                   |
| Туре               | External Launcher 🔻            |                    |      |                   |
| File/Program       | iexplore.exe                   |                    |      | Internet Explorer |
| Arguments          | http://www.google.com/search?l | hl=en&g=\$[\$7.0.0 | 0.0] |                   |
| Style              | Normal                         |                    | •    | •                 |
| Working Directory  |                                |                    |      |                   |
|                    |                                |                    |      |                   |
| Add Car            | ncel                           |                    | Im   | port Export       |

We now have our configuration for the first button and create 3 more in the same manner.

# Button 2: Google Maps Location:

| Universal Function        | Configuration                  |                   |                    |                  |
|---------------------------|--------------------------------|-------------------|--------------------|------------------|
| Code                      | BOY 2                          | Remarks           |                    |                  |
| Name                      | Google Maps                    |                   |                    |                  |
| Туре                      | External Launcher              |                   |                    |                  |
|                           |                                |                   |                    |                  |
| File/Program              | lexplore.exe                   |                   | *[0.000 Guide #]   | Common Program:* |
| Arguments                 | http://maps.google.com/maps?q= | \$[\$7.0.0]&near= | \$[OCRD.Country.0] |                  |
| Style                     | Normal                         |                   |                    |                  |
| in a stand g an a stand y |                                |                   |                    |                  |
|                           |                                |                   |                    |                  |
|                           |                                |                   |                    |                  |
|                           |                                |                   |                    |                  |
|                           |                                |                   |                    |                  |
|                           |                                |                   |                    |                  |
|                           |                                |                   |                    |                  |
|                           |                                |                   |                    |                  |
|                           |                                |                   |                    |                  |
|                           |                                |                   |                    |                  |
|                           |                                |                   |                    |                  |
|                           |                                |                   |                    |                  |
|                           |                                |                   |                    |                  |
|                           |                                |                   |                    |                  |
|                           |                                |                   |                    |                  |
|                           |                                |                   |                    |                  |
|                           |                                |                   |                    |                  |
|                           |                                |                   |                    |                  |
| OK Ca                     | ncel                           |                   |                    | Import Export    |
|                           |                                |                   | _                  |                  |

Here our arguments are for Google Maps where we need to provide two pieces of data form SAP to the following URL:

| http://maps.google.com/maps?q= <name< th=""><th>of company&gt;&amp;near=<country></country></th></name<> | of company>&near= <country></country> |
|----------------------------------------------------------------------------------------------------|---------------------------------------|
| Using the dynamic value system we use                                                                    |                                       |
| http://maps.google.com/maps?q= <b>\$[\$7.0.</b>                                                          | 0]&near=\$[OCRD.Country.0]            |

To provide the name and the country of the Business Partner

NB: FOR MORE ON THE SYNTAX PLEASE SEE THE DYNAMIC SYNTAX GUIDE PROVIDED WITH THE SAMPLES

**Button 3: Google Maps: directions** 

NB: THIS BUTTON ONLY WORK WITH VERSION 2.7.4.0 AND HIGHER AND IS QUITE ADVANCED TO SET UP

Button 3 is in the same manner as 2, but is a bit more tricky since we now wish to provide a to and from location to Google maps. In order to do that we need to use SQL in the arguments field.

B1UP gives you this option by adding an SQL: prefix before the argument which tell the system that it should treat it as SQL that will give the value of the field.

| Universal Function | Configuration                   |                |                                                                                         |
|--------------------|---------------------------------|----------------|-----------------------------------------------------------------------------------------|
| Code               | BOY 3                           | Remarks        |                                                                                         |
| Name               | Driving Direction               |                |                                                                                         |
| Туре               | External Launcher               |                |                                                                                         |
| File/Program       | iexplore.exe                    |                | Common Program.                                                                         |
| Arguments          | SQL:SELECT 'http://maps.google. | com/maps?saddr | r='+(SELECT Street+', '+City+' '+ State+', '+Country FROM ADM1)+'&daddr='+(SELECT Addre |
| Style              | Normal                          |                | ▼                                                                                       |
| Working Directory  |                                 |                |                                                                                         |
|                    |                                 |                |                                                                                         |
| OK Car             | ncel                            |                | Import Export                                                                           |

The SQL we use one of the following (since the best way to search Google maps varies):

#### **Optimized for the United States**

```
SQL:SELECT 'http://maps.google.com/maps?saddr='+(SELECT Street+', '+City+' '+ State+', '+Country FROM ADM1)+'&daddr='+(SELECT Address+', '+City+' '+State1+', '+Country FROM OCRD WHERE CardCode = $[$5.0.0])
```

### **Optimized for Europe**

SQL:SELECT 'http://maps.google.com/maps?saddr='+(SELECT Street+' '+Zipcode+' '+City+' '+Country FROM ADM1)+'&daddr='+(SELECT Address+' '+ZipCode+' '+City+' '+Country FROM OCRD WHERE CardCode = \$[\$5.0.0])

What the code essentially does is that it takes the address in Company Details (Administration > System Initialization > Company Details) as the start address and the Business Partners default address as to address.

We are now done creating our 3 universal functions and ready to tie them to function buttons.

#### **Step 2. Function Button Configuration**

Here we add 3 buttons to the business partner master data (formtype 134)

We need 3 buttons and they should all be of type Universal Function

| Code  |                 | FB-008             |             | Use     | ers (Empty | = All)             |          |     |      |           |                                   |     |             |      |
|-------|-----------------|--------------------|-------------|---------|------------|--------------------|----------|-----|------|-----------|-----------------------------------|-----|-------------|------|
| Form  | type            | 134                |             |         |            |                    |          |     |      |           | <ul> <li>Include users</li> </ul> | (   | Exclude use | ans  |
| Descr | iption          | Business Partner N | 4aster Data | _       |            |                    |          |     |      |           |                                   |     |             |      |
| Form  | width           | 625                |             | (Us     | se only on | sizeable forms)    |          |     |      |           |                                   |     |             |      |
| Form  | height          | 540                |             | (Us     | se only on | sizeable forms)    |          |     |      |           |                                   |     |             |      |
| Butto | nwiath          |                    |             | (11     | notning er | itered: 100 pixel) |          |     |      |           |                                   |     |             |      |
| Butto | ns (Buttons wit | nout name is not s | hown)       |         |            |                    |          |     |      |           |                                   |     |             |      |
| 1.    | Google Search   | ,                  | Find        | Add     |            | Universal Eurotion | <b>T</b> |     | .01. | Iden.     | Arguments                         |     | BOX 1       | =    |
|       | ooogie bearer   |                    |             | t Au    | U OK       | onversarreneuon    |          |     |      | $\square$ |                                   |     | 1001_1      |      |
| 2:    | GM Location     |                    | Find        | Add     | 🗸 ОК       | Universal Function | •        |     |      | $\square$ |                                   |     | BOY_2       | =    |
| 3:    | GM Directions   |                    | Find        | Add     | 🗸 ок       | Universal Function | •        | 70  |      |           |                                   |     | BOY 3       | =    |
| -     |                 |                    |             |         |            |                    |          |     |      | _         |                                   |     |             |      |
|       |                 |                    |             |         |            | Formatical Scoreli |          | -70 | -    |           |                                   |     |             | _    |
| 5:    |                 |                    | Find        | Add     | 🗸 ок       | Formatted Search   | •        | 70  |      |           |                                   |     |             | =    |
|       | -               |                    |             |         |            |                    |          |     |      | $\equiv$  |                                   | _   |             |      |
| 6:    |                 |                    | Find        | Add     | ✓ ОК       | Formatted Search   | •        |     | _    | $\square$ |                                   |     |             | =    |
| 7:    |                 |                    | ✓ Find      | Add     | 🗸 ОК       | Formatted Search   | •        |     |      |           |                                   |     |             | =    |
|       |                 |                    |             |         |            |                    |          |     |      |           |                                   | _   |             |      |
| 8:    |                 |                    | Find        | Add     | ✓ OK       | Formatted Search   |          |     | _    | $\square$ |                                   |     |             | =    |
| 9:    |                 |                    | ✓ Find      | Add     | 🖌 ОК       | Formatted Search   | •        |     |      |           |                                   |     |             | =    |
| 10.   |                 |                    |             |         |            | Freedor Count      | _        |     |      | _         |                                   | _   |             | _    |
| 10:   |                 |                    | Find        | Mad Add | V OK       | Formatted Search   |          |     | _    |           |                                   |     |             |      |
| ✓ A   | ctive           |                    |             |         |            |                    |          |     |      |           |                                   |     |             |      |
|       | ок С            | ancel              |             |         |            |                    |          |     |      |           | 1                                 | Imp | ort Exr     | oort |

For each button go to the Universal function field, press tab and for each button choose the created Universal Function.

Now add the configuration

# **Use of functionality**

Now when we open a Business Partner Window we already see the buttons.

| Susiness Partner Master                                                                                                    | r Data         |                                   |             |                  |              |
|----------------------------------------------------------------------------------------------------|----------------|-----------------------------------|-------------|------------------|--------------|
| Code                                                                                                    |                | •                                 | BP Currence | v 🔻              | Google Searc |
| Name                                                                                                    |                |                                   |             |                  |              |
| Foreign Name                                                                                                    |                |                                   |             |                  | GM Location  |
| Group                                                                                                    |                | <ul> <li>Orders</li> </ul>        |             | 0.00             | GM Direction |
| Currency                                                                                                    |                | <ul> <li>Opportunities</li> </ul> |             |                  |              |
| Federal Tax ID                                                                                                    |                |                                   |             |                  |              |
| General                                                                                                    | Dry mant Tarms | Day amount Sy arters              | Accounting  | Passarka         | 1            |
| General                                                                                                    | Payment Terms  | Payment System                    | Accounting  | Remar <u>k</u> s | 4            |
| Tel 1                                                                                                    |                | Contact Person                    |             |                  |              |
| Tel Z                                                                                                    |                | ID No. 2                          |             |                  |              |
| Mobile Phone                                                                                                    |                |                                   |             |                  |              |
| Fax                                                                                                    |                |                                   |             |                  |              |
| E-Mail                                                                                                    |                | Remarks                           |             |                  |              |
| Web Site<br>Shipping Type                                                                                                    |                |                                   |             |                  |              |
| December of December of Decemb |                |                                   |             |                  |              |
| Password<br>Eastering Indicator                                                                                                    |                | User-Defined C                    |             |                  |              |
| Pactoring Indicator                                                                                                    |                | BD Channel Co                     | de          |                  |              |
| Inductor                                                                                                    |                | The Channel Co                    | ue          |                  |              |
| Business Partner Type                                                                                                    | Company        | Territory                         |             |                  |              |
| business renerry pe                                                                                                    | company        | Language                          |             | *                |              |
|                                                                                                    |                | El Doc Evport                     | Format      |                  |              |
|                                                                                                    |                | Li, Doci Export                   | Tornac      |                  |              |
| Alias Namo                                                                                                    |                |                                   |             |                  |              |
| Alles Hellie                                                                                                    |                |                                   |             |                  |              |
|                                                                                                    |                |                                   |             |                  |              |
| Active                                                                                                    |                |                                   |             |                  |              |
|                                                                                                    |                |                                   |             |                  |              |
|                                                                                                    |                |                                   |             |                  |              |
|                                                                                                    |                |                                   |             |                  |              |
|                                                                                                    |                |                                   |             |                  |              |
|                                                                                                    |                |                                   |             |                  |              |

And here is what happens if you navigate to a business partner and press the buttons

# Goolge Search:

| Business Partner Ma                                                 | aster Data                                  |                                                                        |                                                                                                    |
|---------------------------------------------------------------------|---------------------------------------------|------------------------------------------------------------------------|----------------------------------------------------------------------------------------------------|
| Code<br>Name<br>Foreign Name<br>Group<br>Currency<br>Federal Tax ID | 999<br>Boyum IT<br>Constructio<br>US Dollar | Customer V                                                             | Account Balance 0.00<br>Deliveries 0.00<br>Orders 000<br>Opportunities 000<br>GM Directions                                                                                               |
| Ø boyum it - Goog Ø Ø Ø Ø Ø Ø Ø Ø Ø Ø Ø Ø Ø Ø Ø Ø Ø Ø Ø             | gle Search - Wind<br>http://www.goo         | dows Internet Exp<br>gle.com/search?h<br>I Sites 👻 🔊 Web               | ll=en&q=Boyum%20IT<br>b Slice Gallery ▼                                                                                                    |
| Web Images                                                          | videos Maps                                 | <u>News</u> <u>Shopping</u><br>Boyum IT                                | g <u>Gmail</u> <u>more</u> ▼                                                                                                    |
| <ul> <li>Everythic</li> <li>Images</li> <li>Videos</li> </ul>       | ing                                         | Add-ons for S<br>Boyum IT is De<br>creator of the aw<br>www.boyum-it.c | AP Business One from <b>Boyum IT</b><br>mark's leading SAP Business One development and consultant houses and<br>vard-winning add-on the B1 Usability Package.<br>com/ - Cached - Similar |

### **Google Maps: Location**

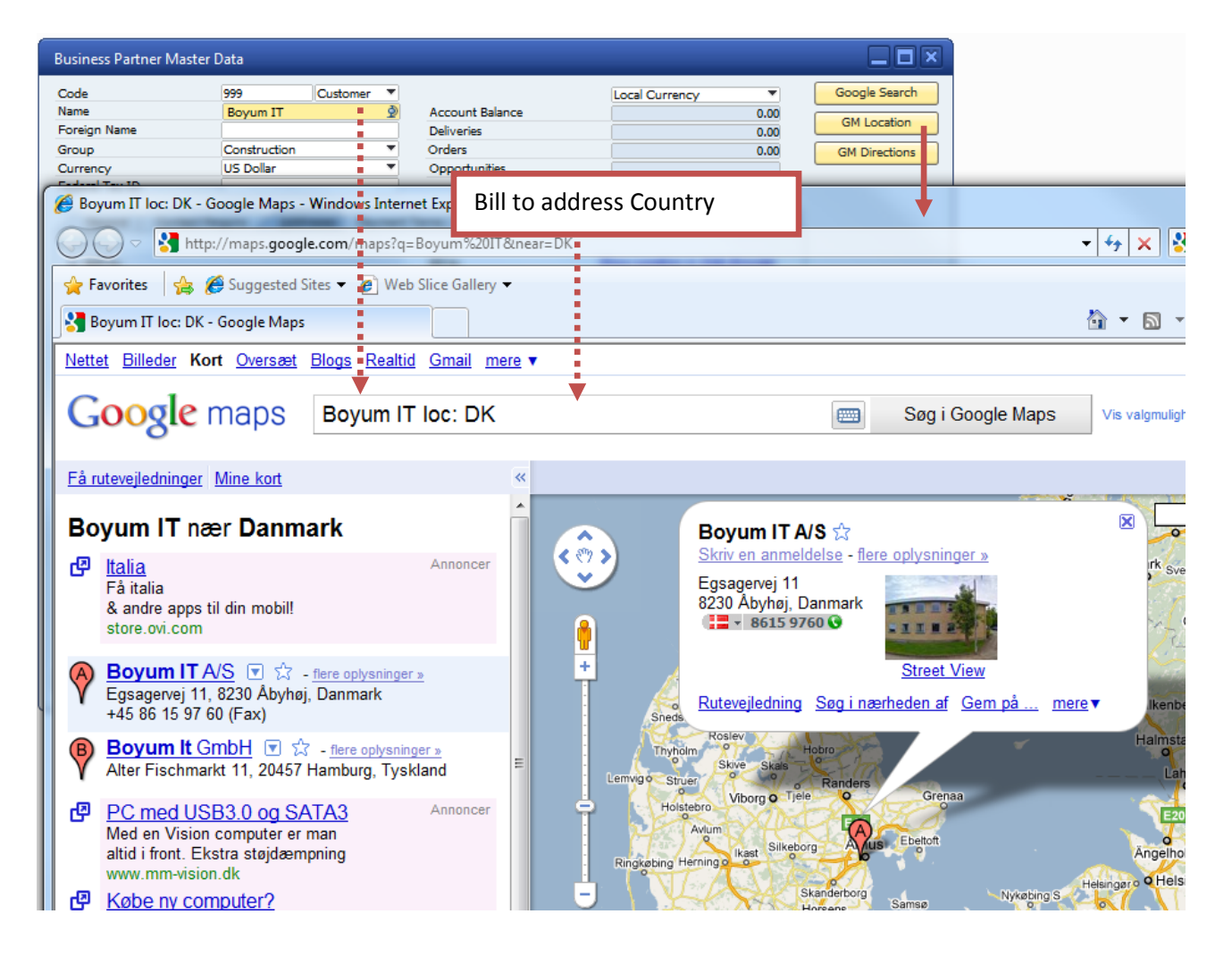

#### **Google Maps: Directions**

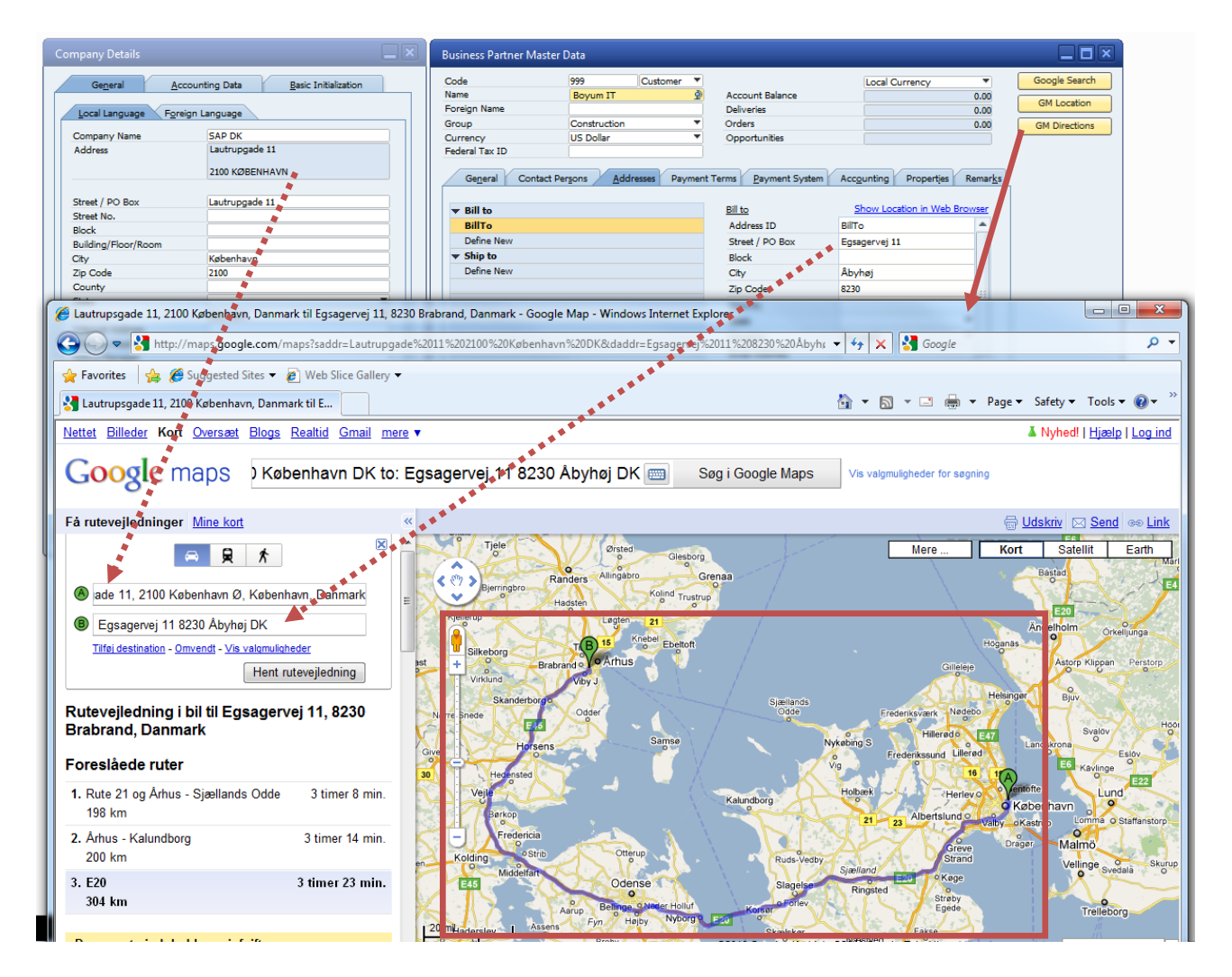

#### Appendix: Common used programs and arguments that they can receive:

| Configuration     | Arguments                                                                   |  |
|-------------------|-----------------------------------------------------------------------------|--|
| Start a Microsoft | - Program: winword.exe                                                      |  |
| Word Document     | - Parameters: <data> (e.g. <data> = "\\server\docs\test.doc")</data></data> |  |
| Start a Microsoft | - Program: excel.exe                                                        |  |
| Excel document    | - Parameters: <data> (e.g. <data> = "\\server\docs\test.xsl")</data></data> |  |
| Start Remote      | - Program: mstsc.exe                                                        |  |
| Desktop           | - Parameters: /v <data> (e.g. <data> = 192.168.1.1)</data></data>           |  |
| Start a PDF-      | - Program: AcroRd32.exe                                                     |  |
| document          | - Parameters: <data> (e.g. <data> = "\\server\docs\test.pdf")</data></data> |  |
| Start Internet    | - Program: iexplore.exe                                                     |  |
| explorer on a     | - Parameters: <data> (e.g. <data> = http://www.boyum-it.com)</data></data>  |  |
| specific website  |                                                                             |  |